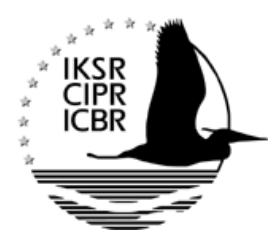

Internationale Kommission zum Schutz des Rheins Commission Internationale pour la Protection du Rhin Internationale Commissie ter Bescherming van de Rijn

## Benutzerhinweis zu den Karten des 1. Bewirtschaftungsplans (2009) und des Sedimentmanagementplans

Durch Klicken auf einen der unten stehenden Links gelangen Sie zu einem Kartenprojekt: Beim Öffnen wird der Reiter "Legende" in der jeweiligen Landessprache angezeigt. Im Reiter "Themen" links daneben werden die einzelnen Kartenthemen angezeigt (in englischer Sprache). Durch Klicken auf das Kreuz öffnet sich die Liste der Layer (Kartenschichten), die zu einem Thema gehören.

Zum Aktivieren oder Deaktivieren einzelner Layer klicken Sie in die weißen Kästchen. ☑. Sie können verschiedene Kartenlayer und Themen miteinander kombinieren. Mehr Information zu den aktivierten Layern erhalten Sie unter dem Reiter "Legende". Nach Auswahl aller gewünschten Layer unter "Themen" drücken Sie auf "Karte aktualisieren" (ganz unten links). Rechts erscheint dann das erneuerte Kartenbild. Sie können Karten per Mail versenden ⊠ und inklusive der Legenden und dem IKSR-Logo drucken ≣; hierbei empfiehlt sich das Querformat (siehe Werkzeugleiste über dem Kartenframe).

Karten zum 1. International koordinierten Bewirtschaftungsplan für die internationale Flussgebietseinheit Rhein (Teil A = übergeordneter Teil) Dezember 2009

Topografie und Bodenbedeckung, Bearbeitungsgebiete, Oberflächengewässer, Grundwasser, Schutzgebiete, Messnetze Biologie und Chemie, Ökologischer Zustand / Ökologisches Potenzial, Chemischer Zustand (Wasserqualität)

## Karten zum Sedimentmanagementplan Rhein 2009

Risikogebiete, Areas of Concern, geänderte Bewertung (nach Sanierung)

*Hinweis*: Mit dem Info-Button ① können Sie die Kenndatenblätter zu den Gebieten abfragen. Klicken Sie dazu möglichst mittig auf die Punkte in der Karte. Damit Sie diese Funktion nutzen können, sollten in den Einstellungen Ihres Browsers Pop-ups für die Seite <u>http://geoportal.bafg.de/iksr</u> erlaubt sein.